## Égetett szélű kép

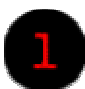

## Nyisd meg a képet

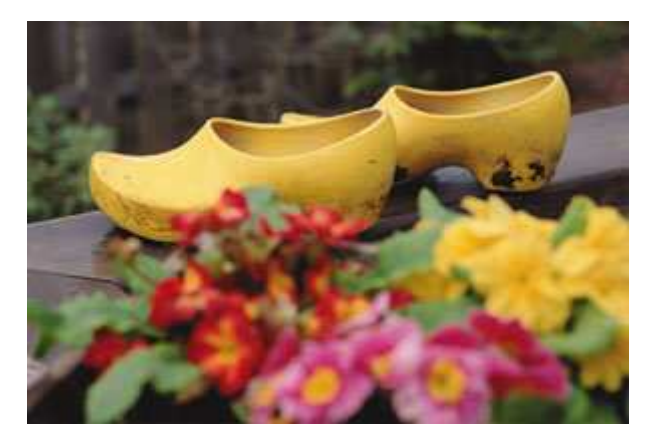

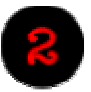

A <u>Lasszó</u> eszközzel jelöld körbe azt a területet, amelyet meg akarsz égetni. Ha lyukat akarsz égetni, hagyd úgy, ha pedig körbe akarod égetni, akkor a Select menü →Inverse menüpontját válaszd ki.

A realisztikusabb megjelenés érdekében a kijelölés közben mozgasd egy kicsit jobbra, balra, fel és le a Lasszó eszközt.

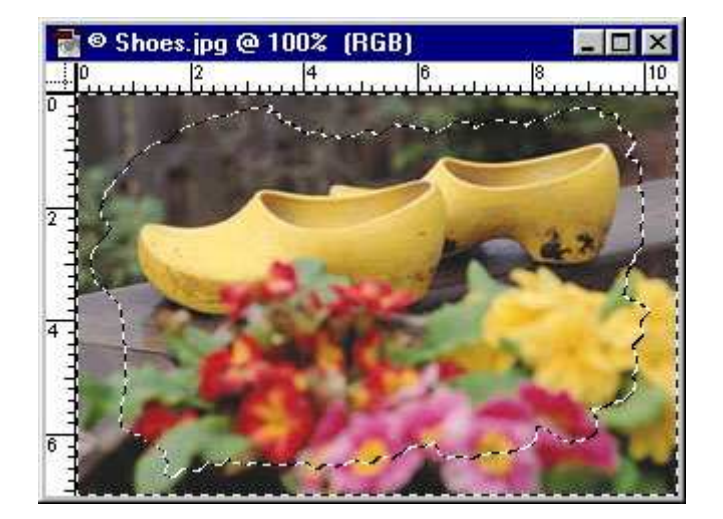

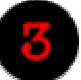

Kapcsolj át <u>Quick Mask mód</u>ba, majd válaszd ki a Filter menü →Pixelate →Crystallize menüpontját. Állítsd be a Cell Size értékét **3**-asra.

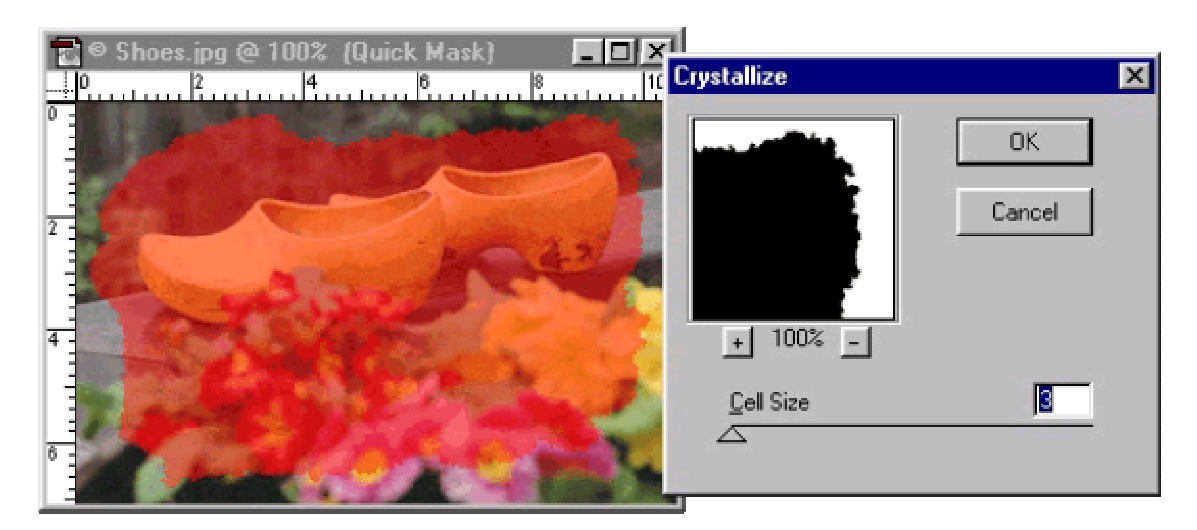

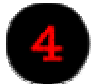

Válts vissza <u>Normal mód</u>ba és mentsd el a kijelölést (Select **→**Save Selection...), majd töltsd fel **fehér** színnel a kijelölésedet.

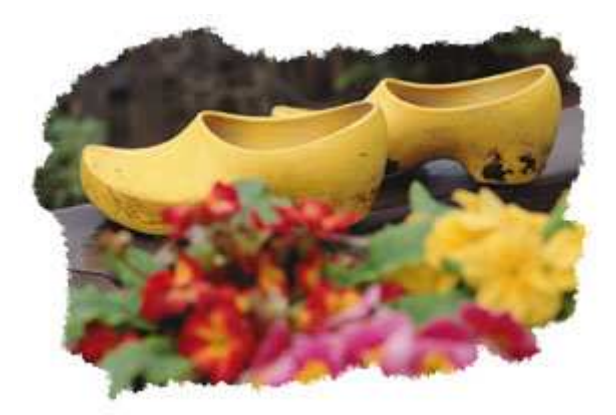

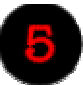

Ezek után a Select menü →Modify →Expand értékét módosítsd **5**-nél magasabb értékre, attól függően, hogy milyen széles égetett szélet akarsz.

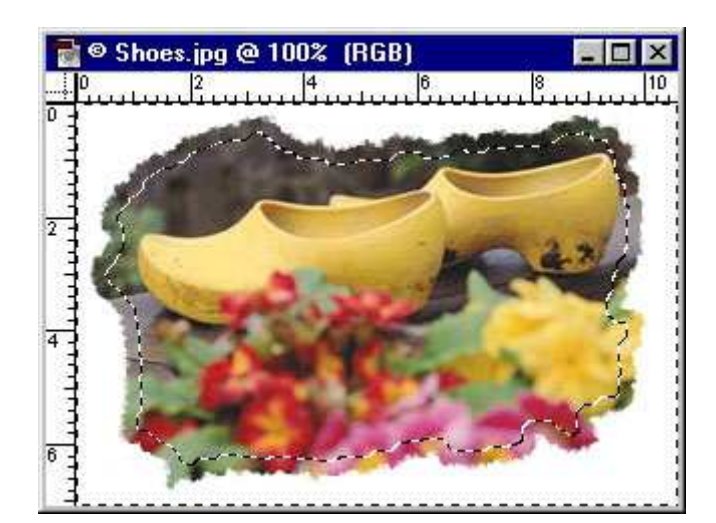

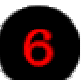

Újra válts át <u>Quick Mask mód</u>ba, majd Filter **→**Blur **→**Gaussian Blur, **3**-as Radius értékkel. Válts vissza <u>Normal mód</u>ra.

| -        | ОК               |
|----------|------------------|
|          | Cancel           |
|          | I Preview        |
| ± 100% ⊡ | k                |
| Radius   | <b>30</b> pixels |

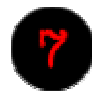

A Select menü →Load Selection menüjében töltsd be a #4-es csatorna jelölését, de figyelj arra, hogy a Substract from Selection be legyen jelülve.

| Source —                                                                             |                                 |    | ОК    |
|--------------------------------------------------------------------------------------|---------------------------------|----|-------|
| <u>D</u> ocument:                                                                    | Shoes.jpg                       | •  |       |
| <u>C</u> hannel:                                                                     | #4                              | ¥  | Lance |
| 8                                                                                    | 1 Tunerr                        | 11 |       |
| Operation —                                                                          |                                 |    |       |
| Operation —<br>C <u>N</u> ew Select                                                  | tion                            |    |       |
| Operation —<br>C <u>N</u> ew Select<br>C <u>A</u> dd to Sele                         | tion<br>ection                  |    |       |
| Operation —<br>C <u>N</u> ew Select<br>C <u>A</u> dd to Sele<br>C <u>Subtract fr</u> | tion<br>ection<br>rom Selection |    |       |

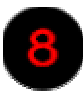

A végső lépés az Image →Adjust →Hue/Saturation..., Jelöld be a Colorize négyzetet, majd állítsd be: Hue: 14, Saturation: 31, Lightness: -61.

| Hue/Saturatio | n            |              |                                 |
|---------------|--------------|--------------|---------------------------------|
| C Master      | <u>H</u> ue: | 14           | OK                              |
| OB<br>OY      | Saturation:  | 31           | Cancel                          |
| O <u>G</u>    |              |              | Load                            |
|               |              | <u> -01 </u> | Save                            |
|               | Sample:      |              | I Colorize I Colorize I Preview |

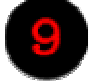

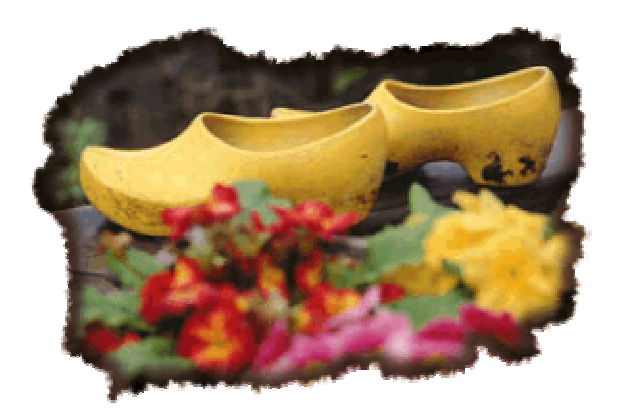